User Guide

# Of

# Two Factor Authentication (2FA)

For

School Users

# Education Bureau (EDB)

Version: 1.3

Feb 2025

# **Table of Contents**

| A. | Background                                 | 1 |
|----|--------------------------------------------|---|
| B. | Prerequisite for 2FA                       | 1 |
| C. | How to set up 2FA for EDB Portal VPN       | 2 |
| D. | What should I do when I switch my mobile?  | 5 |
| E. | What should I do if I have lost my mobile? | 5 |

# A. Background

School Users is required to access EDB Intranet via EDB Portal VPN.

In 3/2021, the IT Security Guideline G3 is updated to require all remote access to internal network to implement Two Factor Authentication (2FA). As a result, School Users will need to adopt 2FA when accessing the EDB Portal VPN.

# **B.** Prerequisite for 2FA

Before enabling two factor authentication, you have to install Microsoft Authenticator on your mobile first. You can download and install the software either on iOS and Android.

https://apps.apple.com/us/app/microsoft-authenticator/id983156458

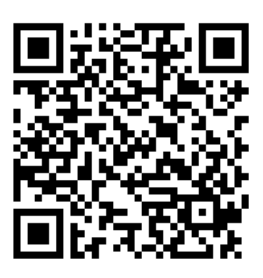

https://play.google.com/store/apps/details?id=com.azure.authenticator

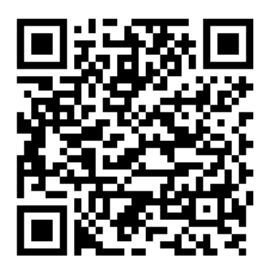

### C. How to set up 2FA for EDB Portal VPN

1. Logon your EDB Portal via <u>https://portal.edb.gov.hk</u> and click the circle in red.

| Education Bureau<br>The Government of the Hong Kong Special Administrative Region                                                                                                    |
|----------------------------------------------------------------------------------------------------|
|                                                                                                    |
| EDB Portal (Common Logon System)                                                                                                    |
| Username                                                                                                    |
| 密碼                                                                                                    |
| 豊入                                                                                                    |
| Create Account / Forget Password? Click here                                                                                                    |
| Exchange Online (for school users)                                                                                                    |
| Please clic <u>here</u> register for 2FA for the School<br>Mail System (tě. Exchange Online for school users)<br>and install VPN package for the EDB portal before<br>your first login |

2. The following screen will be launched. Click 12. "Register 2FA now".

| Education Bureau<br>The Government of the Hong Kong Special Administrative Region                          |                                                                                                    |
|----------------------------------------------------------------------------------------------------|----------------------------------------------------------------------------------------------------|
| VPN Access for EDB Portal and 2                                                                            | 2-Factor Authentication for School Mail (for school users)                                                                                      |
| READ ME FIRST: User Guideline for Setup of Micro                                                           | soft Authentication for 2FA                                                                                                    |
| (Note: Before enabling 2FA, user is required to set                                                        | up Microsoft Authenticator for authentication)                                                                                                  |
| 1. 2FA for School Mail System                                                                              |                                                                                                    |
| User Guideline for Setup of 2FA for School Mail     (Note: New school users must first complete 2FA        | <u>System</u><br>satur of School Mail System before proceeding to set up VPN access for EDR portal, as the process of setting up 26A for VPN ac |
| (Note: New school users must first complete 2PA s                                                          | etup of School Main System before proceeding to set up verv access for EDB portal, as the process of setting up 2PA for verv acc                |
| 2. VPN Access for EDB Portal                                                                               |                                                                                                    |
| A. Download Section                                                                                        |                                                                                                    |
| 1. VPN Package Software for Windows (Revised or                                                            | 17/05/2022)                                                                                                    |
| (Note: You do NOT require to reinstall again if y                                                          | ou have already installed on your workstation before 17/05/2022. VPN client will be automatically upgraded via your next logon                  |
| <ol> <li><u>Root CA Certificate</u></li> <li>(Note: the Root CA certificate is required to insi</li> </ol> | tall for non-Windows machine. To download the certificate, please right click and select Save As)                                               |
| 3. New Root CA Certificate Setup                                                                           |                                                                                                    |
| 4. New Root CA Certificate 2022                                                                            |                                                                                                    |
| (Note: the Root CA certificate is required to inst                                                         | all for non-Windows machine. To download the certificate, please right click and select Save As)                                                |
| B. Guideline Section                                                                                       |                                                                                                    |
| 5. User Guideline for VPN Access                                                                           |                                                                                                    |
| 6. User Guideline of 2FA Setup for VPN Access                                                              |                                                                                                    |
| 7. User Guideline for New Root CA Certificate Setu                                                         | <u>P</u>                                                                                                    |
| 8. <u>VPN Installation Demo video</u>                                                                      |                                                                                                    |
| 9. <u>VPN Logon Demo video</u>                                                                             |                                                                                                    |
| 10. <u>2FA Registration Demo video</u>                                                                     |                                                                                                    |
| 11. riequenuy Askeu Questions                                                                              |                                                                                                    |
| C. 2FA for VPN Access Registration Section                                                                 | _                                                                                                    |
| 12. I have not yet registered 2FA. Register 2FA no                                                         | <u>w.</u>                                                                                                    |
| 13. I have to login School Mail System (i.e. Exchange                                                      | <u>ige Online)</u> to check my QR code.                                                                                                    |
| 14. I am switching to a new mobile. Send my QR                                                             | <u>;ode to me again.</u>                                                                                                    |
| The 2FA registration is for EDB staff (Schools) only                                                       | . If you are EDB staff (Office), please use VPN to access the EDB portal from the Internet.                                                     |
|                                                                                                    |                                                                                                    |

3. You are required to logon with your EDB Portal account.

(P.S. Username is EDB login ID (without "@edb.gov.hk"))

| <b>S</b> | Education Bureau<br>The Government of the Hong Kong Special Administrative Region |                     |
|----------|-----------------------------------------------------------------------------------|---------------------|
|          |                                                                                   | EDB2FA Registration |
|          |                                                                                   | Username            |
|          |                                                                                   | Password            |
|          |                                                                                   | Logon               |

4. Then the following screen will be displayed.

| 3                    | Education Bureau<br>The Government of the Hong Kong Special Administrative Region |
|----------------------|-----------------------------------------------------------------------------------|
| EDB 2FA Registration |                                                                                   |
| QR                   | Request accpeted!<br>Code will be delivered to you via email next day.            |

5. An email will be sent to your mailbox: <u>XXX@edb.gov.hk</u> with QR code on **the following day**.

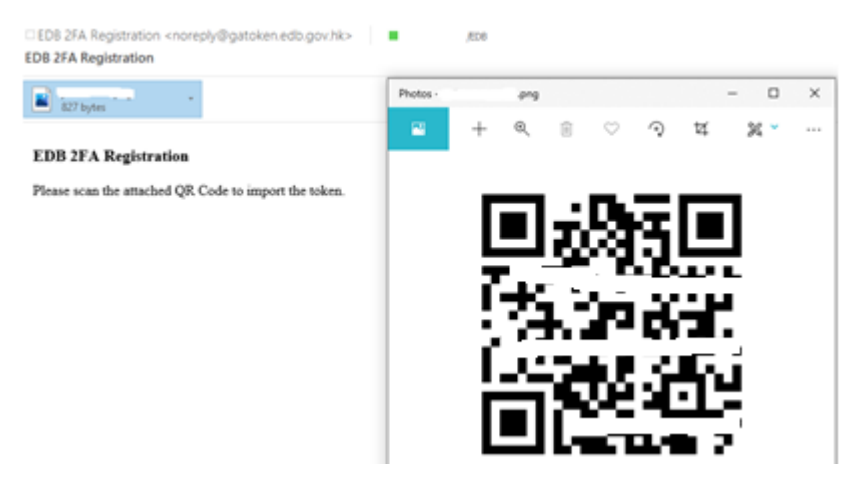

6. Launch your Microsoft Authenticator and click "+" sign at top right corner (iOS)/click "3 dots" sign and select Add account (Android), then choose "Other (Google, Facebook, etc.)". Scan the QR Code from the attachment.

| <    | Add account                     |   |
|------|---------------------------------|---|
| WHAT | KIND OF ACCOUNT ARE YOU ADDING? |   |
|      | Personal account                | > |
|      | Work or school account          | > |
| R    | Other (Google, Facebook, etc.)  | > |
|      |                                 |   |
|      |                                 |   |

7. The one-time password for EDB Portal VPN will be set up to your Microsoft Authenticator. Next time, when you click the VPN access link and select "Sign in with 2FA", you will be prompted to logon with the onetime password on your Microsoft Authenticator.

| 12:36                                                                                                    | Education Bureau<br>The Government of the Hong Kong Special Administrative Region |
|----------------------------------------------------------------------------------------------------|-----------------------------------------------------------------------------------|
| Authenticator  Authenticator  Constraints  Constraints | Secure Logon<br>for F5 Networks<br>One time password code<br>258568<br>Submit     |

Note: your mobile clock must be accurate, otherwise the onetime password may not be synced with the server.

### D. What should I do when I switch my mobile?

When <u>you switch to a new mobile</u>, you can simply re-scan the QR code that you have previously received to set up the one-time password on your new mobile. If you need us to resend the QR code, click "Send my QR code to me again". Bring up your old mobile to pass the two factor authentication and then email with your QR code will be sent to you immediately.

Remember to remove the Authenticator from your obsolete mobile after successful migration.

#### C. 2FA for VPN Access Registration Section

- 12. I have not yet registered 2FA. Register 2FA now.
- 13. I have to login <u>School Mail System (i.e. Exchange Online)</u> to check my QR code.
- 14. I am switching to a new mobile Send my QR code to me again.

The 2FA registration is for **<u>EDB staff (Schools)</u>** only. If you are EDB staff (Office), please use VPN to access the EDB portal from the Internet.

## E. What should I do if I have lost my mobile?

#### C. 2FA for VPN Access Registration Section

- 12. I have not yet registered 2FA. Register 2FA now.
- 13. I have to login <u>School Mail System (i.e. Exchange Online)</u> to check my QR code.
- 14. I am switching to a new mobile. Send my QR code to me again.

The 2FA registration is for **<u>EDB staff (Schools)</u>** only. If you are EDB staff (Office), please use VPN to access the EDB portal from the Internet.

If <u>you have lost your mobile</u>, you have to report to Help Desk first and will delete your previous registration. Then you can regenerate a new QR code by clicking "Register 2FA" and repeat <u>Section B Steps 3-6</u>.